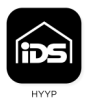

## **IP Connect Module Features**

- Control room Reporting via the HYYP Platform
- Alarm control via the IDS HYYP app
- Automatic connection via DHCP
- Built-in WiFi module
- WiFi can connect via WiFi Protect Setup (WPS)
- Support WiFi details: 802.11 b/g/n, 2.4GHz, Encryption WEP/TKIP/AES

## **IP Connect Module**

The HYYP IP Connect Module only supports obtaining an IP address via a DHCP (Dynamic Host Configuration Protocol) server. Once an IP address has been allocated the module will connect to the HYYP platform and establish communication.

## **IP Connect Module Installation**

- 1. Connect the IP Connect Module to the serial port on the IDS XSeries/806 panel via the serial cable supplied.
- 2. Connect 12VDC from Tx on the panel to the IP Module.
- 3. If connected to an XSeries follow the steps below:
  - a. Enter Installer Mode: [9][9][9][9][\*] (The default code)
  - b. Enter location 196: [1][9][6][\*]
  - c. Enter any six digit number: [1][2][3][4][5][6][\*]
  - d. Exit installer mode: [#]
- 4. Ethernet connection: Connect the Ethernet cable to the IP Module and the router/network on the premises.
- 5. WiFi connection: Press the WPS button on the WiFi router. Then press the WPS on the IP Module for 2 seconds.
- 6. You can now add your IP Module to your IDS HYYP app.

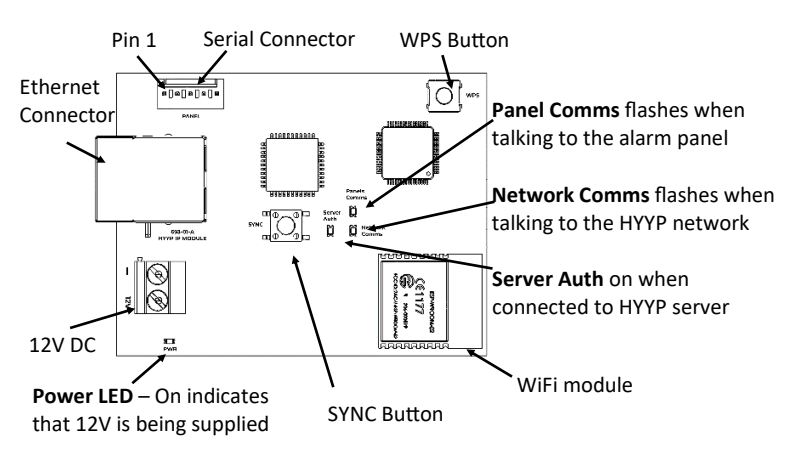

## Troubleshooting

On start-up both Network Comms and Server Auth LEDs flash simultaneously until initialisation is completed. If a step remains flashing for more than a minute then an error has occurred.

Network Comms and Server Auth Initialisation Step Indication:

| Flashes | Error Description                             |
|---------|-----------------------------------------------|
| 1       | System error please replace IP Module         |
| 2       | Initialising Ethernet port                    |
| 3       | Not received an IP address from a DHCP server |
| 4       | Could not connect to the internet             |
| 5       | Could not log onto platform                   |
| 6       | Not registered on platform                    |

Note: Initialisation can take a few minutes depending on the network.